- <マイクロソフト社の回避策 対応方法>
  - Internet Explorer のブラウザーのセキュリティレベルを上げるために、以下のステップを実行してください。

※以下の手順は Internet Explorer9 以降

Internet Explorer の [ツール] メニューの [インターネット オプション] をクリックします。

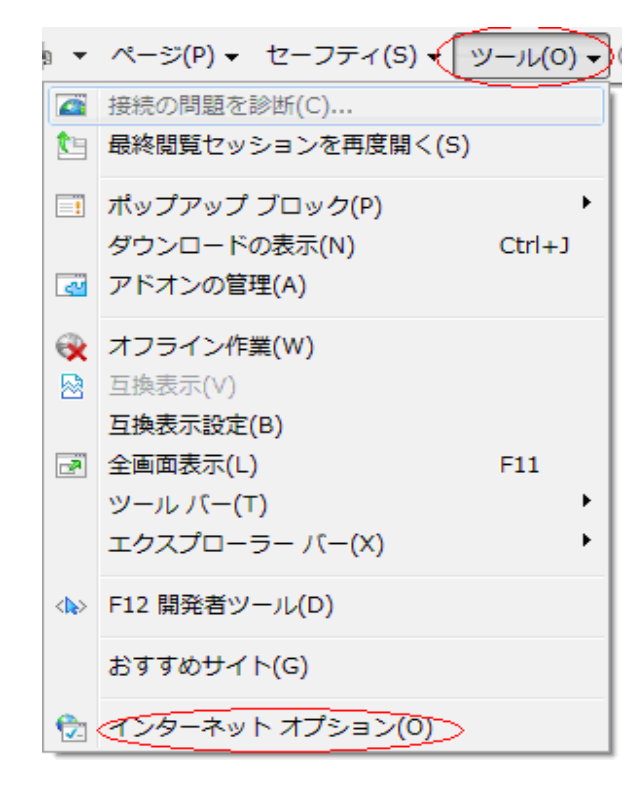

 ② [インターネット オプション] ダイアログ ボックスで、[セキュリティ]タ ブをクリックし、次に [インターネット] をクリックします。

| インターネット オプション                                                                   |
|---------------------------------------------------------------------------------|
| 全般 セキュリティ プライバシー コンテンツ 接続 プログラム 詳細設定                                            |
|                                                                                 |
| セキュリティ設定を表示または変更するゾーンを選択してください。                                                 |
| 📗 🥥 🔩 🗸 🚫 🗐                                                                     |
| インターネット ローカル イントラネッ 信頼済みサイト 制限付きサイト<br>ト                                        |
| 1)y-2)                                                                          |
| 信頼されたゾーンと制限付きゾーンに一覧表示されていな 91199<br>いすべてのインターネットの Web サイトには、このゾーンを<br>使用してください。 |
| このゾーンのセキュリティのレベル(し                                                              |
| このソーンで計可されているレベルド中から向                                                           |
|                                                                                 |
| - 安全でない可能性のあるコンテンツをダウンロードする前に警告します。<br>- 未要名の ActiveX コントロールはダウンロードされません。       |
|                                                                                 |
| ☑ 保護モードを有効にする (Internet Explorer の再起動が必要)(P)                                    |
| レベルのカスタマイズ(C) 既定のレベル(D)                                                         |
| すべてのゾーンを既定のレベルにリセットする(B)                                                        |
|                                                                                 |
| OK      キャンセル      適用(A)                                                        |

 ③ [このゾーンのセキュリティのレベル]の下のスライダーのつまみを「高」 まで移動させます。これにより、訪問するすべての Web サイトのセキュ リティレベルが「高」に設定されます。

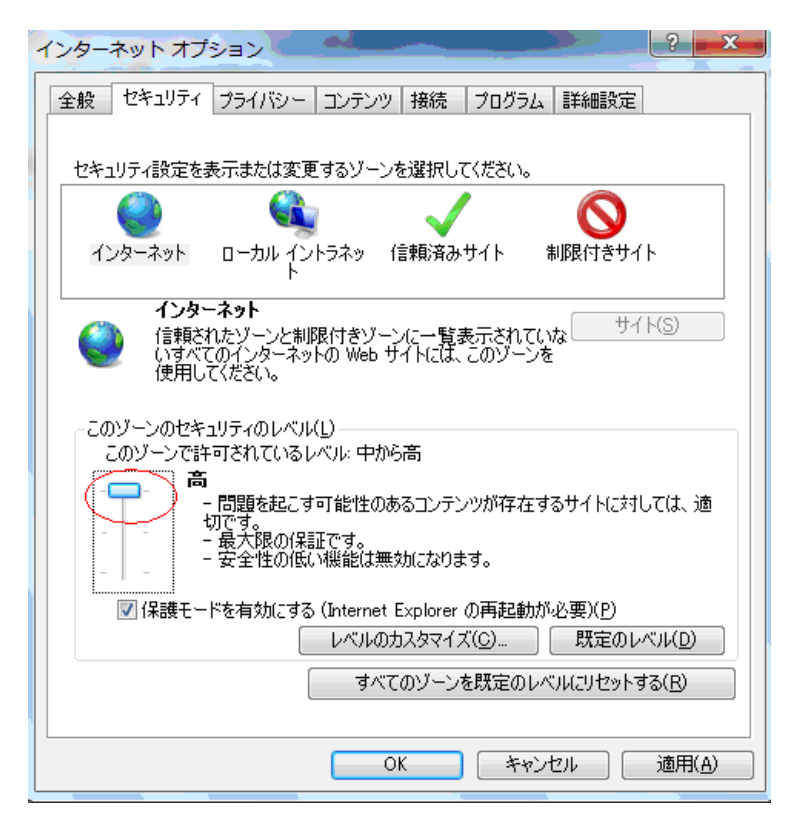

④ [ローカル イントラネット] をクリックします。

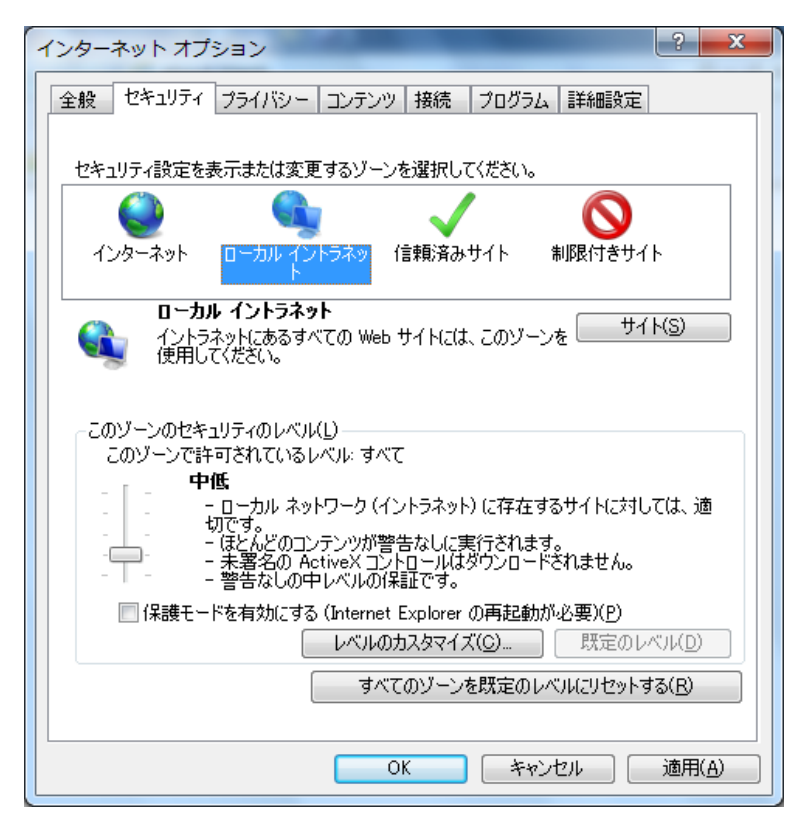

 ⑤ [このゾーンのセキュリティのレベル]の下のスライダーのつまみを「高」 まで移動させます。これにより、訪問するすべての Web サイトのセキュ リティレベルが「高」に設定されます。

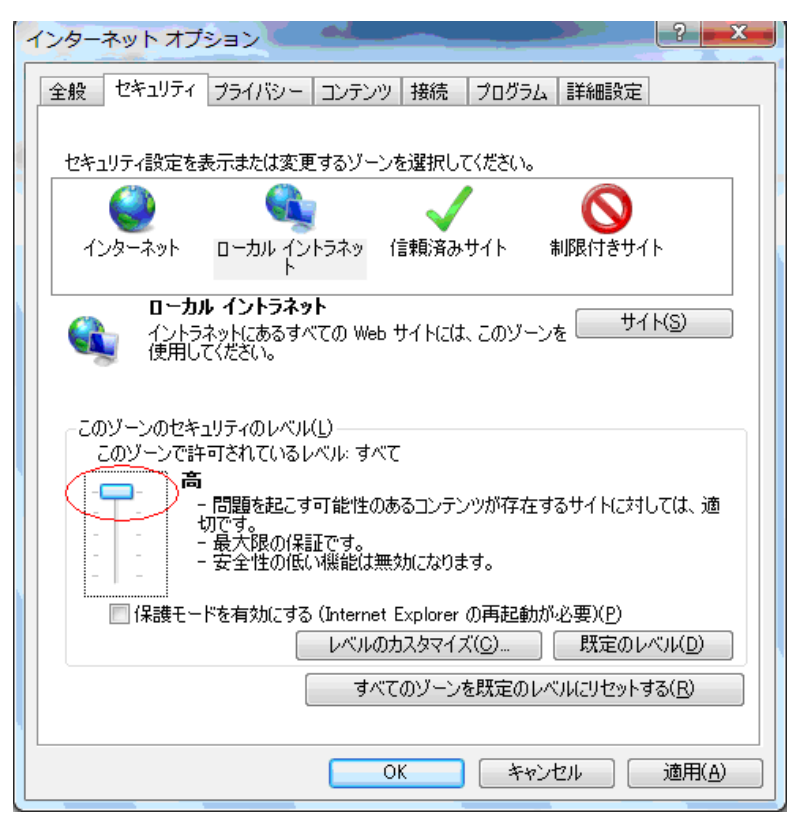

⑥ [OK] をクリックし、変更を許可し、Internet Explorer に戻ります。

- (2) 信頼する Web サイトを Internet Explorer の信頼済みサイト ゾーンに追 加するために、次のステップを実行してください。
  - Internet Explorer で [ツール] をクリックし、[インターネット オプション] をクリックします。

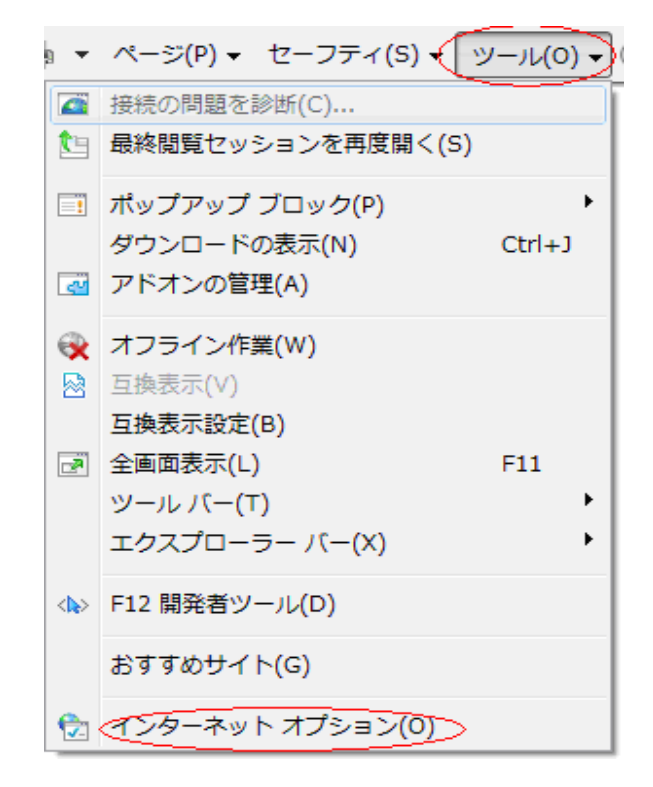

② [セキュリティ] タブを選択して、[信頼済みサイト] をクリックします。
 そして、次に [サイト] をクリックします。

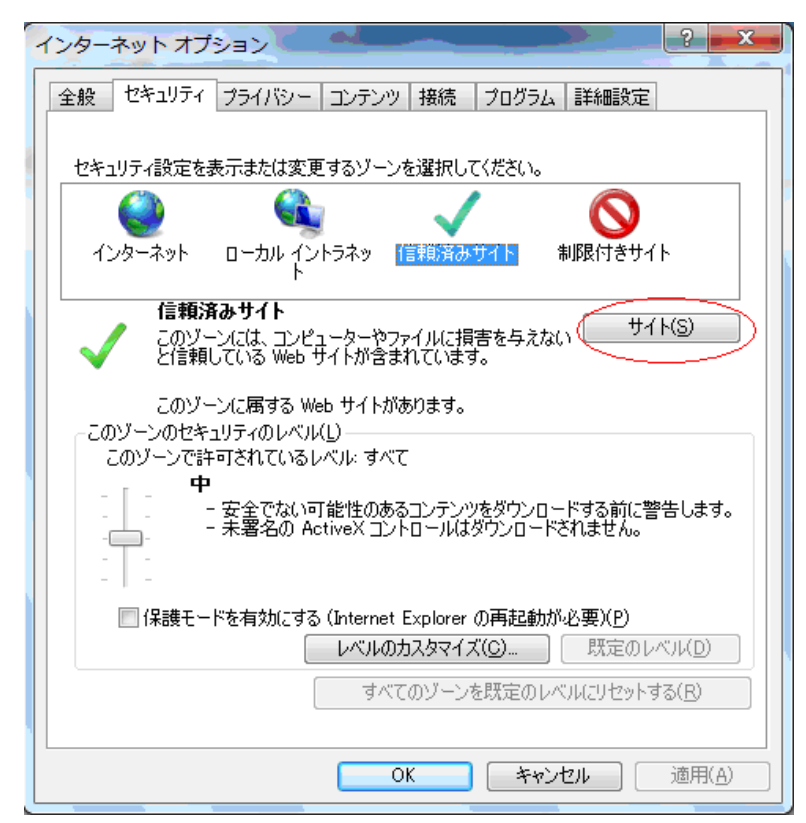

| ③ Web サイトを追加する場合は、[このゾーンのサイトにはすべてサーバー                                                           |
|-------------------------------------------------------------------------------------------------|
| の確認 (https:) を必要とする]のチェックボックスのチェックを外します。                                                        |
| そして、[この Web サイトをゾーンに追加する] で、信頼する Web サ                                                          |
| イトの URL を入力し、次に [追加] ボタンをクリックします。                                                               |
| ※各 Web サイトを追加する場合は、これらのステップを繰り返します。                                                             |
| また、今回登録していただきたいURLは以下のとおりです。                                                                    |
| <u>インバン(個人、法人) : https://direct.ryugin.co.jp</u>                                                |
| りゅうぎんホームページ : <u>http://www.ryugin.co.jp/</u>                                                   |
| 「でんさい」ご利用の場合:https://termc.dentrans.ne.jp                                                       |
|                                                                                                 |
| このゾーンに Web サイトを追加/削除できます。このゾーンのすべての Web サイトに、このゾーンのセキュリティの設定が適用されます。<br>この Web サイトをゾーンに追加する(D): |
| https://direct.ryugin.co.jp                                                                     |
| Web サイト( <u>W</u> ):                                                                            |
| このゾーンのサイト(こはすべてサーバーの確認(https:)を必要とする(S)                                                         |
|                                                                                                 |
| 開じる( <u>C</u> )                                                                                 |
|                                                                                                 |

- ④ [閉じる]をクリックし、②の「インターネットオプション画面」で [OK]
  をクリックし、Internet Explorer に戻ります。
- ⑤ IE を開き直します。